### **Postgraduate/Advanced Education Overview**

 Introduction
 This guide provides the procedures for the submission/endorsement of a Postgraduate/Advanced Education application in Direct Access (DA).

 Contents

| Торіс                                        | See Page |
|----------------------------------------------|----------|
| Submitting a Postgraduate/Advanced Education | 2        |
| Application                                  |          |
| Endorsing a Postgraduate/Advanced Education  | 9        |
| Application                                  |          |

**Introduction** This guide provides the procedures for submitting a postgraduate/ advanced education application in DA.

**Procedures** See below.

| Step | Action                                                                           |
|------|----------------------------------------------------------------------------------|
| 1    | Navigate to Member Self Service via the drop-down or by page arrows.             |
|      | /≝ DIRECT ACCESS ☆ : 《                                                           |
|      | Member Self Service  Votifications C                                             |
|      | Direct Access Announcements Absence Request - View AD/RSV Payslip Actions Alerts |
| 2    | Select the Member Career Details tile.                                           |
|      | Member Career Details                                                            |

#### Procedures,

continued

| Step |                                     | Action |
|------|-------------------------------------|--------|
| 3    | Select the Panel Submissions option | n.     |
|      | ( Airport Terminal                  |        |
|      | Assignments Endorsements            |        |
|      | loge Reviews                        |        |
|      | Lemployee Reviews Summary           |        |
|      | 🕞 eResume - View                    |        |
|      | 📻 Member Info                       |        |
|      | Mobilization Resume                 |        |
|      | My Profile                          |        |
|      | Off Comparison Scale Summary        |        |
|      | Panel Submissions                   |        |
|      | FCS eResume - Submit                |        |
|      | 匙 SWE PDE                           |        |
|      | SWE Profile Letter                  |        |
|      | Here Warrant PDE                    |        |
|      | Warrant Profile Letter              |        |
|      |                                     |        |

#### Procedures,

continued

| Step |                                                                                                    | Action                                                                                               |  |  |  |  |  |  |  |  |
|------|----------------------------------------------------------------------------------------------------|----------------------------------------------------------------------------------------------------|--|--|--|--|--|--|--|--|
| 4    | The My Panel Submissions page will display. Select Advanced Training from the Panel Source drop-down. Then click Go.           My Panel Submissions           Gump, Forrest           Here is where we can add generic instructions on how to use this page and what it displays. It is configurable, so you |                                                                                                    |  |  |  |  |  |  |  |  |
|      |                                                                                                    |                                                                                                    |  |  |  |  |  |  |  |  |
|      | can provide us with the text that suits the CG as a who<br>Panel Source<br>Advanced Training<br>Career Extension<br>Command Screening                                                                                                    | ole.<br>Go History                                                                                   |  |  |  |  |  |  |  |  |
|      | My Panel Su         PCTS Appointment           RPA Appointment         RPA Appointment           Panel Type         Reserve Opportunity           Warrant Appointment         Reserve Opportunity                                                                                                    | Personalize   Find   View All   🔄   🤀 First 🕚 1 of 1 🕢 Last<br>Application Date Marked<br>Final Edit |  |  |  |  |  |  |  |  |
|      | 1                                                                                                    | Edit                                                                                                 |  |  |  |  |  |  |  |  |
|      | My Advanced Training Preferences                                                                                                    | Personalize   Find   View All   🔄   🌉 First 🕔 1 of 1 🕑 Last                                          |  |  |  |  |  |  |  |  |
|      | Panel Type Description                                                                                                    | Application Date Ranking                                                                             |  |  |  |  |  |  |  |  |
|      | Save                                                                                                    |                                                                                                    |  |  |  |  |  |  |  |  |
|      |                                                                                                    |                                                                                                    |  |  |  |  |  |  |  |  |

#### Procedures,

continued

|                                                                                                    | Action                                                                                                    |  |  |  |  |  |  |  |  |  |  |
|----------------------------------------------------------------------------------------------------|----------------------------------------------------------------------------------------------------|--|--|--|--|--|--|--|--|--|--|
|                                                                                                    | This page will display with specific instructions. Select the appropriate <b>Bus</b>                                                                                                    |  |  |  |  |  |  |  |  |  |  |
|                                                                                                    | Unit and AD/Res Ind from the drop-down menus. Enter the Job Code or this                                                                                                    |  |  |  |  |  |  |  |  |  |  |
|                                                                                                    | may be left blank.                                                                                                    |  |  |  |  |  |  |  |  |  |  |
|                                                                                                    | My Panel Submissions                                                                                                    |  |  |  |  |  |  |  |  |  |  |
|                                                                                                    | Gump, Forrest                                                                                                    |  |  |  |  |  |  |  |  |  |  |
| The PG/Adv Ed application process has changed considerably over the years and will continue to adjust to me<br>needs of the Service. Each year, the Coast Guard invests in the future of its officers and select enlisted member<br>through numerous PG/Adv Ed opportunities. Although the immediate program goal is to develop those skills ne<br>for performance in specific billets, the long-term objective is to build a high level of both technical and manager<br>competencies among senior Coast Guard personnel. Please read all associated message traffic and the Active<br>Officer Postgraduate and Advanced Education Application Process Guide in its entirety to ensure compliance of<br>current policy and procedures. These documents can be obtained by visiting the OPM-1 PG/Adv Ed Portal Page<br>by the identified to the policy of the term of the policy of the term of the policy of the term of the term of the term of the term of the term of the term of the term of the term of the term of the term of the term of term of the term of term of the term of the term of term of the term of term of the term of term of the term of term of the term of the term of term of term of term of term of the term of term of term of the term of term of t |                                                                                                    |  |  |  |  |  |  |  |  |  |  |
|                                                                                                    | Applicants should apply to PG/Adv Ed by selecting Advanced Education in the drop down tab. Applicants should select                                                                                                    |  |  |  |  |  |  |  |  |  |  |
|                                                                                                    | from the available PG/Adv Ed programs.                                                                                                    |  |  |  |  |  |  |  |  |  |  |
|                                                                                                    | Omcers may apply for up to three PG/Adv Ed programs.                                                                                                    |  |  |  |  |  |  |  |  |  |  |
|                                                                                                    | <ol> <li>Applications for Civil Engineering and Civil Engineering (MBA) programs may be listed together and count as<br/>one choice.</li> <li>Additionally, applications for the following programs count as one independent choice, and may be listed as a<br/>fourth, fifth, etc. choice in any order:</li> </ol>                                                                                                    |  |  |  |  |  |  |  |  |  |  |
|                                                                                                    | Academy Instructor (including Academy Company Officer)                                                                                                    |  |  |  |  |  |  |  |  |  |  |
|                                                                                                    | Command and Staff Colleges (i.e., Army, Marine Corps, Navy)<br>Marine Safety Industry Training (i.e., Investigations, Marine                                                                                                    |  |  |  |  |  |  |  |  |  |  |
|                                                                                                    | Environmental Protection, Merchant Marine, and Port Safety and Security) These are the only exceptions to the three-<br>choice rule. Additional choices will not be considered                                                                                                    |  |  |  |  |  |  |  |  |  |  |
|                                                                                                    | Officers should carefully consider the order of program choices and list their most desired program first. This is<br>important because if selected as a primary candidate for the first program on an applicant's list, the applicant will be<br>removed from further consideration for the remaining programs on his/her list. No consideration will be given to officers<br>wishing to change the priority order of their programs after the application deadline except in the case of program re-<br>solicitations. |  |  |  |  |  |  |  |  |  |  |
|                                                                                                    | Applicants should refer to the "E-Resume Submission" section of the Active Duty Officer Postgraduate and Advanced<br>Education Application Process Guide for detailed instructions on submitting an E-Resume for PG/Adv Ed opportunities.                                                                                                    |  |  |  |  |  |  |  |  |  |  |
|                                                                                                    | Panel Source: Advanced Training Bus Unit:                                                                                                    |  |  |  |  |  |  |  |  |  |  |
|                                                                                                    | AD/Res Ind:                                                                                                    |  |  |  |  |  |  |  |  |  |  |
|                                                                                                    | Search Submit Return to My Panel Submissions                                                                                                    |  |  |  |  |  |  |  |  |  |  |
|                                                                                                    | Open Panels Personalize   Find   View All   🖾   🌆 First 🕚 1 of 1 🕑 Last                                                                                                    |  |  |  |  |  |  |  |  |  |  |
|                                                                                                    | Panel Type Title Jobcode Exception Check Box Apply                                                                                                    |  |  |  |  |  |  |  |  |  |  |
|                                                                                                    |                                                                                                    |  |  |  |  |  |  |  |  |  |  |

#### Procedures,

continued

| Step |                    |                                           | Action      |                  |                 |                        |                   |
|------|--------------------|-------------------------------------------|-------------|------------------|-----------------|------------------------|-------------------|
| 6    | Once the           | appropriate options have b                | been sele   | cted, cli        | ck <b>Searc</b> | ch.                    |                   |
|      | Panel Source:      | Advanced Training                         | Warrant 🗸   |                  |                 |                        |                   |
|      | AD/Res Ind:        | Active Duty                               | Job Code:   | Q                |                 |                        |                   |
|      | Search             | Submit                                    | Return      | to My Panel St   | ubmissions      |                        |                   |
|      | <b>Open Panels</b> |                                           | Person      | alize   Find   \ | /iew All   🔄    | 📑 First                | 🕚 1 of 1 🕑 Last   |
|      | Panel Type         | Title                                     |             |                  | lobcode         | Exception<br>Check Box | Apply             |
|      | 1                  |                                           |             |                  |                 |                        |                   |
|      |                    |                                           |             |                  |                 |                        |                   |
| 7    | The list of        | f Open Panels will display                | . Click     | /iew All         | to see th       | ne entire              | list.             |
|      | Open Panels        | • • •                                     | Personalize | Find View A      | u 🖾 i 🔣         | First 🕚                | 1-10 of 95 论 Last |
|      | Panel Type         | Title                                     |             | J                | obcode          | Exception<br>Check Box | Apply             |
|      | 1 ACACHE           | PG-ACAD INST - CHEMISTRY                  |             | 0                | 00096           |                        |                   |
|      | 2 ACC_S            | ARMY COLLEGE COMMAND and STAFF            |             | 0                | 00096           | $\checkmark$           |                   |
|      | 3 ACDHUM           | PG- Acad Inst - ENGLISH                   |             | 0                | 00096           |                        |                   |
|      | 4 ACDMAT           | PG- ACADEMY INSTRUCTOR MATH               |             | 0                | 00096           | $\checkmark$           |                   |
|      | 5 ACET             | ADV. Computer Electronics Tech - Enlisted |             |                  |                 |                        |                   |
|      | 6 ACOLS            | PG - ACADEMY COMPANY OFFICER LE/          | ADERSHIP ST | UDIES 0          | 00096           | $\checkmark$           |                   |
|      | 7 AEOT             | AERONAUT ENG. OFFICER TRAINING            |             | 0                | 00096           |                        |                   |
|      | 8 AIRCCS           | PG-AIR FORCE COMMAND AND STAFF            | COLLEGE     | 0                | 00096           | $\checkmark$           |                   |
|      | 9 AMT-PG           | Aviation Maintenance Tech - Enlisted      |             |                  |                 |                        |                   |
|      | 10 APCSS           | PG - ASIAN PAC CENTER SECURITIES S        | TUDIES FELL | .ow 0            | 00096           | $\checkmark$           |                   |
|      |                    |                                           |             |                  |                 |                        |                   |

#### Procedures,

continued

| Submit.                                                                                                    | boxes under Apply for only th                                                                                                    | e desired program                                                                                                    | is. Then                                                               | CIICK                                                                              |  |  |  |  |  |
|----------------------------------------------------------------------------------------------------|----------------------------------------------------------------------------------------------------|----------------------------------------------------------------------------------------------------|------------------------------------------------------------------------|------------------------------------------------------------------------------------|--|--|--|--|--|
| Search                                                                                                    | Submit                                                                                                    | Return to My Panel Submissions                                                                                                    |                                                                        |                                                                                    |  |  |  |  |  |
| Open Panels                                                                                                    | Persona                                                                                                    | lize   Find   View 10   💷   📕                                                                                                    | First 🔇                                                                | ) 1-95 c                                                                           |  |  |  |  |  |
| Panel Type                                                                                                    | Title                                                                                                    | Jobcode                                                                                                    | Exception<br>Check Box                                                 | Apply                                                                              |  |  |  |  |  |
| 17 CHEHYG                                                                                                    | CHEMICAL ENGINEERING                                                                                                    | 000096                                                                                                    |                                                                        |                                                                                    |  |  |  |  |  |
| 18 CIVENG                                                                                                    | CIVIL ENGINEERING                                                                                                    | 000096                                                                                                    |                                                                        |                                                                                    |  |  |  |  |  |
| 19 CM                                                                                                    | Culinary Management - Enlisted                                                                                                    |                                                                                                    |                                                                        |                                                                                    |  |  |  |  |  |
| 20 DCIT                                                                                                    | Damage Control Industrial Tech - Enlisted                                                                                                    |                                                                                                    |                                                                        |                                                                                    |  |  |  |  |  |
| 21 EMERG                                                                                                    | Emergency Management                                                                                                    | 000096                                                                                                    |                                                                        | ~                                                                                  |  |  |  |  |  |
| 22 ENVMAN                                                                                                    | ENVIRONMENTAL MANAGEMENT                                                                                                    | 000096                                                                                                    |                                                                        |                                                                                    |  |  |  |  |  |
| 23 EPS                                                                                                    | Electrical Power Systems                                                                                                    | 000096                                                                                                    |                                                                        |                                                                                    |  |  |  |  |  |
| 24 FAM                                                                                                    | Financial Accounting - Enlisted                                                                                                    |                                                                                                    |                                                                        |                                                                                    |  |  |  |  |  |
| 25 FINMGN                                                                                                    | FINANCIAL MANAGEMENT                                                                                                    | 000096                                                                                                    |                                                                        |                                                                                    |  |  |  |  |  |
| 26 FP                                                                                                    | FIRE PROTECTION ENGINEERING                                                                                                    | 000096                                                                                                    |                                                                        |                                                                                    |  |  |  |  |  |
| 27 FSO                                                                                                    | PG - FLIGHT SAFETY OFFICER                                                                                                    | 000096                                                                                                    |                                                                        |                                                                                    |  |  |  |  |  |
| 28 HCADM                                                                                                    | HealthCare Admin - Enlisted                                                                                                    |                                                                                                    |                                                                        |                                                                                    |  |  |  |  |  |
| 29 HELADM                                                                                                    | HEALTHCARE ADMIN (GRADUATE)                                                                                                    | 000096                                                                                                    |                                                                        |                                                                                    |  |  |  |  |  |
| 30 HLS                                                                                                    | Homeland Security                                                                                                    | 000096                                                                                                    |                                                                        |                                                                                    |  |  |  |  |  |
| 31 HRD                                                                                                    | RESERVE PROGRAM MANAGEMENT                                                                                                    | 000096                                                                                                    |                                                                        |                                                                                    |  |  |  |  |  |
| You must<br>Advanced                                                                                                    | first enter the <b>Ranking</b> number<br>Training Preferences. Once ran                                                                                                    | r for each course l<br>nkings have been                                                                                                    | isted und<br>entered,                                                  | der N<br>clicl                                                                     |  |  |  |  |  |
| for each p                                                                                                    | anel to input and submit your c                                                                                                    | omments to your                                                                                                    | Commar                                                                 | nd/Ei                                                                              |  |  |  |  |  |
| for each p<br>My Panel Sub                                                                                                    | anel to input and submit your c                                                                                                    | conalize   Find   View All   🔄                                                                                                    | Commar                                                                 | nd/Ei<br>④ 1-3                                                                     |  |  |  |  |  |
| for each p<br>My Panel Sub<br>Panel Type                                                                                         | missions Pers Description                                                                                                    | omments to your<br>sonalize   Find   View All   [2]  <br>Application D                                                                                                    | Comman<br>First<br>te Marked<br>Final                                  | nd/E1<br>1-3<br>Edit                                                               |  |  |  |  |  |
| for each p<br>My Panel Subl<br>Panel Type<br>1 EMERG                                                                             | anel to input and submit your c<br>missions Pers<br>Description<br>Emergency Management                                                                                                    | omments to your<br>sonalize   Find   View All   [7]  <br>Application D<br>06/08/2018                                                                                                    | Comman<br>First<br>ate Marked<br>Final                                 | nd/Ei<br>④ 1-3<br>Edit                                                             |  |  |  |  |  |
| for each p<br>My Panel Subs<br>Panel Type<br>1 EMERG<br>2 ACACHE                                                                 | anel to input and submit your c<br>missions Pers<br>Description<br>Emergency Management<br>PG-ACAD INST - CHEMISTRY                                                                                                    | sonalize   Find   View All   [7]  <br>Application D<br>06/08/2018<br>06/08/2018                                                                                                    | Commar<br>First<br>ate Marked<br>Final                                 | nd/E1                                                                              |  |  |  |  |  |
| for each p<br>My Panel Sub<br>Panel Type<br>1 EMERG<br>2 ACACHE<br>3 FINMGN                                                      | anel to input and submit your c         missions       Pers         Description         Emergency Management         PG-ACAD INST - CHEMISTRY         FINANCIAL MANAGEMENT                                                                                                    | Application D       06/08/2018       06/08/2018       06/08/2018                                                                                                    | Commar<br>First<br>ate Marked<br>Final                                 | nd/Er<br>(1-3)<br>Edit                                                             |  |  |  |  |  |
| for each p<br>My Panel Sub<br>Panel Type<br>1 EMERG<br>2 ACACHE<br>3 FINMGN<br>My Advanced                                       | anel to input and submit your c         missions       Person         Description         Emergency Management         PG-ACAD INST - CHEMISTRY         FINANCIAL MANAGEMENT         Training Preferences       Personalize                                                                                                    | Application D           06/08/2018           06/08/2018           06/08/2018           06/08/2018           06/08/2018           06/08/2018           06/08/2018                                                                                                    | Comman                                                                 | nd/E1<br>(1-3)<br>Edit<br>()<br>()<br>()<br>()<br>()<br>()<br>()<br>()<br>()<br>() |  |  |  |  |  |
| for each p<br>My Panel Sub<br>Panel Type<br>1 EMERG<br>2 ACACHE<br>3 FINMGN<br>My Advanced<br>Panel Type                         | anel to input and submit your c         missions       Pers         Description         Emergency Management         PG-ACAD INST - CHEMISTRY         FINANCIAL MANAGEMENT         Training Preferences       Personalize         Description                                                                                                    | Sonalize   Find   View All  <br>Application D<br>06/08/2018<br>06/08/2018<br>06/08/2018<br>1 Find   View All  <br>Application<br>Application                                                                                                    | Comman<br>First<br>ate Marked<br>Final                                 | nd/Er<br>(1-3)<br>Edit<br>()<br>()<br>()<br>()<br>()<br>()<br>()<br>()<br>()<br>() |  |  |  |  |  |
| for each p<br>My Panel Sub<br>Panel Type<br>1 EMERG<br>2 ACACHE<br>3 FINMGN<br>My Advanced<br>Panel Type<br>1 FINMGN             | anel to input and submit your c         missions       Personalize         Description       Emergency Management         PG-ACAD INST - CHEMISTRY         FINANCIAL MANAGEMENT         Training Preferences       Personalize         Description         FINANCIAL MANAGEMENT                                                                                                    | omments to your<br>sonalize   Find   View All   [2]  <br>Application D<br>06/08/2018<br>06/08/2018<br>06/08/2018<br>1 Find   View All   [2]   []<br>Application<br>06/08/201                                                                                                    | Comman<br>First (1) 1-3<br>1 Date Ranking<br>B                         | nd/Er<br>(1-3)<br>Edit<br>3 of 3 (P)<br>9                                          |  |  |  |  |  |
| for each p<br>My Panel Sub<br>Panel Type<br>1 EMERG<br>2 ACACHE<br>3 FINMGN<br>My Advanced<br>Panel Type<br>1 FINMGN<br>2 ACACHE | anel to input and submit your c       missions     Pers       Description     Emergency Management       PG-ACAD INST - CHEMISTRY     FINANCIAL MANAGEMENT       Training Preferences     Personalize       Description     FINANCIAL MANAGEMENT       PG-ACAD INST - CHEMISTRY     Personalize       PG-ACAD INST - CHEMISTRY     Personalize       PG-ACAD INST - CHEMISTRY     Personalize | Sonalize         Find         View         All         I           sonalize         Find         View         Application D         06/08/2018           06/08/2018         06/08/2018         06/08/2018         06/08/2018           I         Find         View All         I         I         I           Find         View All         I         I         I         I         I           06/08/2018         06/08/2018         06/08/2018         06/08/2018         I         I | Comman<br>First Marked<br>Final<br>First 1-3<br>Date Ranking<br>B<br>B | nd/Er<br>(1-3)<br>Edit<br>3 of 3 (2)<br>1<br>3                                     |  |  |  |  |  |

### Submitting a Postgraduate/Advanced Education

### Application, Continued

#### Procedures,

continued

| Step | Action                                                                                                    |  |  |  |  |  |  |  |  |  |
|------|----------------------------------------------------------------------------------------------------|--|--|--|--|--|--|--|--|--|
| 10   | Enter Member Comments. Enter the EMPLID or use the lookup to select an                                                                                                    |  |  |  |  |  |  |  |  |  |
|      | Endorser and click Save.                                                                                                    |  |  |  |  |  |  |  |  |  |
|      | NOTE: Per <u>ALCGENL 104/23</u> – Member comments have been shortened to                                                                                                    |  |  |  |  |  |  |  |  |  |
|      | 500 characters. Any content longer than 500 characters will not be provided to                                                                                                    |  |  |  |  |  |  |  |  |  |
|      | the panel. Comments shall not contain gender indicators, personal pronouns,                                                                                                    |  |  |  |  |  |  |  |  |  |
|      | first names, or other prohibited content.                                                                                                    |  |  |  |  |  |  |  |  |  |
|      | My Panel Submissions                                                                                                    |  |  |  |  |  |  |  |  |  |
|      | Gump, Forrest                                                                                                    |  |  |  |  |  |  |  |  |  |
|      | Here is where we can add generic instructions on how to use this page and what it displays. It is configurable, so you                                                            |  |  |  |  |  |  |  |  |  |
|      | can provide us with the text that suits the CG as a whole.                                                                                                    |  |  |  |  |  |  |  |  |  |
|      | Board Type Code ACACHE AD/Res Ind Active Sequence Number <sup>14</sup>                                                                                                    |  |  |  |  |  |  |  |  |  |
|      | Member I love Chemistry!!                                                                                                    |  |  |  |  |  |  |  |  |  |
|      | Endorser: 9876543 Q<br>1st Submitted<br>Endorser:                                                                                                    |  |  |  |  |  |  |  |  |  |
|      | Last Upd DtTm: by:                                                                                                    |  |  |  |  |  |  |  |  |  |
|      | Save Return to My Panel Submissions                                                                                                    |  |  |  |  |  |  |  |  |  |
| 11   | Upon saving, the 1 <sup>st</sup> Submitted Endorser, Last Upd DtTm, and by fields will populate. Click Return to My Panel Submissions.<br>My Panel Submissions                    |  |  |  |  |  |  |  |  |  |
|      | Cump Forract                                                                                                    |  |  |  |  |  |  |  |  |  |
|      | Here is where we can add generic instructions on how to use this page and what it displays. It is configurable, so you can provide us with the text that suits the CG as a whole. |  |  |  |  |  |  |  |  |  |
|      | Board Type Code ACACHE AD/Res Ind Active Sequence Number 14                                                                                                    |  |  |  |  |  |  |  |  |  |
|      | Member<br>Comments:                                                                                                    |  |  |  |  |  |  |  |  |  |
|      | Endorser: 9876543 Q Taylor, Daniel Lieutenant                                                                                                    |  |  |  |  |  |  |  |  |  |
|      | 1st Submitted Taylor, Daniel Lieutenant<br>Endorser: 9876543 by: 6071994                                                                                                    |  |  |  |  |  |  |  |  |  |
|      | Return to My Panel Submissions                                                                                                    |  |  |  |  |  |  |  |  |  |

#### Procedures,

continued

| ) | Action                                                                                                    |                          |                                                          |                 |                 |              |        |  |  |  |
|---|----------------------------------------------------------------------------------------------------|--------------------------|----------------------------------------------------------|-----------------|-----------------|--------------|--------|--|--|--|
| A | After all comments have been entered, the My Panel Submissions page will                                       |                          |                                                          |                 |                 |              |        |  |  |  |
| r | reorder the My Advanced Training Preferences per the Rankings enter<br>step 8 of this guide. Click <b>Save</b> |                          |                                                          |                 |                 |              |        |  |  |  |
|   | My Panel Subn                                                                                                  | nissions                 | Personalize   Find   Vie                                 | w All   💷   🔜   | First           | 🕚 1-3 of 3 🕑 | 🕑 Last |  |  |  |
|   | Panel Type                                                                                                    | Description              | A                                                        | pplication Date | Marked<br>Final | Edit         |        |  |  |  |
|   | 1 EMERG                                                                                                    | Emergency Management     | 06/08/2018<br>06/08/2018                                 |                 |                 | Edit         | -      |  |  |  |
|   | 2 ACACHE                                                                                                    | PG-ACAD INST - CHEMISTRY |                                                          |                 |                 | Edit         | E      |  |  |  |
|   | 3 FINMGN                                                                                                    | FINANCIAL MANAGEMENT     | 0                                                        | 6/08/2018       |                 | Edit         | -      |  |  |  |
|   | My Advanced                                                                                                    | Training Preferences     | Personalize   Find   View All   🔄   🔢 First 🕚 1-3 of 3 🕑 |                 |                 |              |        |  |  |  |
|   | Panel Type                                                                                                    | Description              | Application D<br>06/08/2018                              |                 | Ranking         |              |        |  |  |  |
|   | 1 FINMGN                                                                                                    | FINANCIAL MANAGEMENT     |                                                          |                 | 1               |              |        |  |  |  |
|   | 2 EMERG                                                                                                    | Emergency Management     |                                                          | 06/08/2018      |                 | 2            |        |  |  |  |
|   | 2 40400                                                                                                    | PG-ACAD INST - CHEMISTRY |                                                          | 06/08/2018      |                 | 3            |        |  |  |  |

**Introduction** This guide provides the procedures for endorsing a postgraduate/advanced education application in Direct Access.

**Procedures** See below.

| Step | Action                                                                                                    |  |  |  |  |  |  |  |  |  |  |  |
|------|----------------------------------------------------------------------------------------------------|--|--|--|--|--|--|--|--|--|--|--|
| 1    | Navigate to <b>Member Self Service</b> via the drop-down or by page <b>arrows</b> .                                                                                                    |  |  |  |  |  |  |  |  |  |  |  |
|      | /≝ DIRECT ACCESS ŵ : €                                                                                                    |  |  |  |  |  |  |  |  |  |  |  |
|      | Member Self Service        Kernel     Kernel </th |  |  |  |  |  |  |  |  |  |  |  |
|      | Direct Access Announcements Absence Request - View AD/RSV Payslip Actions Alerts                                                                                                    |  |  |  |  |  |  |  |  |  |  |  |
| 2    | Select the Member Career Details tile.                                                                                                    |  |  |  |  |  |  |  |  |  |  |  |
|      | Member Career Details                                                                                                    |  |  |  |  |  |  |  |  |  |  |  |

#### Procedures,

continued

| Step |                                 | Action        |
|------|---------------------------------|---------------|
| 3    | Select the Assignments Endorsen | nents option. |
|      | ( Airport Terminal              |               |
|      | Assignments Endorsements        |               |
|      | loge Reviews                    |               |
|      | Lengloyee Reviews Summary       |               |
|      | Presume - View                  |               |
|      | 📻 Member Info                   |               |
|      | 📅 Mobilization Resume           |               |
|      | My Profile                      |               |
|      | Z Off Comparison Scale Summary  |               |
|      | 3 Panel Submissions             |               |
|      | 📻 PCS eResume - Submit          |               |
|      | 匙 SWE PDE                       |               |
|      | SWE Profile Letter              |               |
|      | B Warrant PDE                   |               |
|      | Harrant Profile Letter          |               |
|      |                                 |               |

#### Procedures,

continued

| Step |                                                                                                    |                 |                 | A                   | ction      |              |                       |                  |           |              |          |
|------|----------------------------------------------------------------------------------------------------|-----------------|-----------------|---------------------|------------|--------------|-----------------------|------------------|-----------|--------------|----------|
| 4    | The My Assignments Endorsements page will display. Click the<br>Endorsements Requested From Me radio button. Leave the Submission                                                                                                    |                 |                 |                     |            |              |                       |                  |           |              |          |
|      | My Assignme                                                                                                    | e default o     | sements         | g and c             |            | opuia        | le G                  | rriu.            |           |              |          |
|      | Taylor, Daniel Lieute                                                                                                    | enant           |                 |                     |            |              |                       |                  |           |              |          |
|      | <ol> <li>'Endorsements I Submitted' allows member to bring up only their Endorsements.</li> <li>'Endorsements I am Endorser On' allows endorser to bring up only those Endorsements submitted to them.</li> <li>Refresh button clears the grid and defaults it back to 'Endorsements I Submitted'.</li> <li>Populate Grid button populates the grid based on what was selected for the radio button and what was entered in the Submission Form/Submission To Dates and Submitted Pv.</li> </ol> |                 |                 |                     |            |              |                       |                  |           |              |          |
|      | O Endorsements                                                                                                    | I Submitted     | Endorsem        | ents Reque          | sted From  | Me           |                       |                  |           |              |          |
|      | *Submission Status:<br>Submission From D<br>Submission To Date<br>Submitted By:                                                                                                    | Pending         | V<br>N<br>N     |                     | Po         | pulate Grid  | 1                     | Refresh          | ]         |              |          |
|      | Assianment End                                                                                                    | orsements       |                 |                     |            |              |                       | Find   View      | / All I 🗖 | First 🕚 1 of | 1 🕑 Last |
|      | Dismiss Sub                                                                                                    | mitted Date Sul | bmitted By Subm | itter Name De       | epartment  | Name Er      | dorser                | Endorser<br>Name | Final     | Detail       |          |
|      |                                                                                                    |                 |                 |                     |            |              |                       |                  |           |              |          |
|      | Screening Panel                                                                                                    | Endorsement     | S               | Find   Vi           | ew All   🖾 | 1            | First                 | 🕚 1 of 1 🤇       | E Last    |              |          |
|      | Empl ID                                                                                                    | Name            | Applica         | tion Date           | Marked     | Final        | Detail                |                  |           |              |          |
|      | 1                                                                                                    |                 |                 |                     |            |              |                       |                  |           |              |          |
| 5    | The results will display. ALWAYS click View All.                                                                                                    |                 |                 |                     |            |              |                       |                  |           |              |          |
|      | Assignment En                                                                                                    | dorsements      |                 |                     |            |              | Find                  | View All         | 🖉 Fin     | st 🕚 1 of 1  | 🕑 Last   |
|      | Submitted Date                                                                                                    | Submitted By    | Submitter Nam   | e Departme          | ent Name   | Endorser     | Endo<br>Name          | rser<br>;        | Final     | Detail       |          |
|      |                                                                                                    |                 |                 |                     |            |              |                       |                  |           |              |          |
|      | Screening Pan                                                                                                    | el Endorsem     | ents            | Find   View All   🔄 |            | ]  🔡         | First 🕙 1 of 3 🕑 Last |                  |           |              |          |
|      | Empl ID                                                                                                    | Nan             | ne A            | pplication [        | Date       | Marked Final |                       | Detail           |           |              |          |
|      | 1 6071994                                                                                                    | Gu              | mp Forrest 0    | 6/08/2018           |            |              | View Endorsem         |                  | lorsemer  | nt           |          |
|      |                                                                                                    | 1               |                 |                     |            |              |                       |                  |           |              |          |

#### Procedures,

continued

| Step | CI                                                                         | -1- 41                                                                                            |                                                                       | - 4 - <b>X</b> 7 <b>°</b>                                                                      | T                                  | Action                                 | ·1_             |                                                       |                                                               |                                             |              |                                    |                                         |  |
|------|----------------------------------------------------------------------------|---------------------------------------------------------------------------------------------------|-----------------------------------------------------------------------|------------------------------------------------------------------------------------------------|------------------------------------|----------------------------------------|-----------------|-------------------------------------------------------|---------------------------------------------------------------|---------------------------------------------|--------------|------------------------------------|-----------------------------------------|--|
| 0    | Assignment Endorsemente                                                    |                                                                                                   |                                                                       |                                                                                                |                                    |                                        |                 |                                                       |                                                               |                                             |              |                                    |                                         |  |
|      | Subn                                                                       | nitted Date                                                                                       | Submitted                                                             | By Submitte                                                                                    | er Name                            | Department Name                        | Endorser        | Endo                                                  | rser<br>;                                                     | Final                                       | Deta         | il                                 | I Casi                                  |  |
|      | Screening Panel Endorsements Find   View 1   🖾   🔣 First 🕢 1-3 of 3 🕑 Last |                                                                                                   |                                                                       |                                                                                                |                                    |                                        |                 |                                                       |                                                               |                                             |              | t                                  |                                         |  |
|      |                                                                            | Empl ID                                                                                           |                                                                       | Name A                                                                                         |                                    | oplication Date                        | Marked Final    |                                                       | Detail                                                        |                                             |              |                                    |                                         |  |
|      | 1                                                                          | 6071994                                                                                           |                                                                       | Gump, Forre                                                                                    | est 06                             | 6/08/2018                              |                 |                                                       | View End                                                      | lorsemer                                    | nt           |                                    |                                         |  |
|      | 2                                                                          | 6071994                                                                                           |                                                                       | Gump, Forre                                                                                    | st 06                              | i/08/2018                              |                 |                                                       | View End                                                      | lorsemer                                    | nt           |                                    |                                         |  |
|      |                                                                            |                                                                                                   |                                                                       |                                                                                                |                                    |                                        | _               |                                                       | Mary Fred                                                     |                                             |              |                                    |                                         |  |
|      | 3                                                                          | 6071994                                                                                           |                                                                       | Gump, Forre                                                                                    | est 06                             | /08/2018                               |                 |                                                       | VIEW End                                                      | lorsemer                                    | π            |                                    |                                         |  |
| 7    | <sup>3</sup><br>Th                                                         | e membe                                                                                           | er's End                                                              | lorsemer                                                                                       | est 06                             | mmary will                             | displa          | v. C                                                  | lick the                                                      | e Edi                                       | n<br>t bu    | itton                              | to                                      |  |
| 7    | The ence No edi                                                            | e membe<br>lorse the<br><b>te:</b> Only                                                           | er's End<br>e applica<br>y those                                      | dorsemer<br>ation.<br>endorser                                                                 | nt Su                              | mmary will<br>s assigned to            | displa          | y. C                                                  | lick the                                                      | e Edit                                      | t bu<br>avai | itton                              | to<br>e for                             |  |
| 7    | The ence No edi                                                            | e membe<br>lorse the<br><b>te:</b> Only<br>t.<br><b>y Panel Sul</b>                               | er's End<br>e applica<br>y those                                      | dorsemer<br>ation.<br>endorser                                                                 | nt Su                              | mmary will<br>s assigned to            | displa<br>the E | y. C<br>ndo:<br><sup>View A</sup>                     | rser wi                                                       | e Edit<br>Il be a                           | t bu<br>avai | itton<br>ilabl                     | to<br>e for<br>4                        |  |
| 7    | The ence No edi                                                            | e membe<br>lorse the<br>te: Only<br>t.<br>y Panel Sul<br>Board Type                               | er's End<br>e applica<br>y those<br>bmission<br>Code D                | dorsemer<br>ation.<br>endorser<br>s<br>escription                                              | nt Su                              | mmary will<br>s assigned to            | displa          | y. C<br>Indo<br>View A<br>Applic                      | rser wi                                                       | e Edit<br>11 be a<br>First<br>Marke<br>Fina | t bu         | ilabl<br>1-4 of 4<br>Edit          | to<br>e for<br>4 (*) Last               |  |
| 7    | The ence No edi                                                            | e membe<br>lorse the<br>te: Only<br>t.<br>y Panel Sul<br>Board Type<br>ACACHE                     | er's End<br>e applica<br>y those<br>bmission<br>Code D                | dorsemer<br>ation.<br>endorser<br>s<br>escription<br>G-ACAD INS                                | nt Sum<br>nents                    | mmary will<br>s assigned to            | displa<br>the B | y. C<br>Indo:<br>View A<br>Applic<br>06/08/           | view End<br>lick the<br>rser wi                               | e Edit<br>Il be a<br>First<br>Marke<br>Fina | t bu         | ilabl<br>1-4 of 4<br>Edit          | to<br>e for<br>4   Last                 |  |
| 7    | The end<br>No<br>edi                                                       | e membe<br>lorse the<br>te: Only<br>t.<br>y Panel Sul<br>Board Type<br>ACACHE<br>ACDHUM           | er's End<br>e applica<br>y those<br>bmission<br>Code D<br>P           | dorsemer<br>ation.<br>endorser<br>s<br>escription<br>G-ACAD INS<br>G- Acad Inst                | nt Sum<br>nents<br>T - CH          | mmary will<br>s assigned to<br>EMISTRY | displa          | y. C<br>ndo:<br>View A<br>Applic<br>06/08/            | view End<br>lick the<br>rser wi<br>all [2018<br>2018          | e Edit                                      | t bu         | itton<br>ilabl<br>1-4 of 4<br>Edit | to<br>e for<br>4   Last<br>Edil<br>Edil |  |
| 7    | The end<br>No edi<br>My                                                    | e membe<br>lorse the<br>te: Only<br>t.<br>y Panel Sul<br>Board Type<br>ACACHE<br>ACDHUM<br>BEMERG | er's End<br>e applica<br>y those<br>bmission<br>Code D<br>P<br>P<br>E | dorsemer<br>ation.<br>endorser<br>s<br>escription<br>G-ACAD INS<br>G- Acad Inst<br>mergency Ma | nt Su<br>nent:<br>T - CH<br>- ENGI | EMISTRY<br>LISH                        | displa          | y. C<br>Indo:<br>View A<br>Applic<br>06/08/<br>06/08/ | view End<br>lick the<br>rser wi<br>ation Date<br>2018<br>2018 | e Edit                                      | t bu         | ilabl                              | to<br>e for<br>4 ( Last<br>Edii<br>Edii |  |

#### Procedures,

continued

| Step | Action                                                                                                    |                                   |                             |             |  |  |  |  |  |  |  |
|------|----------------------------------------------------------------------------------------------------|-----------------------------------|-----------------------------|-------------|--|--|--|--|--|--|--|
| 8    | The Endorsement Summary will display. <b>Endorser Comments</b> are required.<br>Select <b>Recommend/Not Recommended</b> . Check the <b>Mark Final</b> box. Click |                                   |                             |             |  |  |  |  |  |  |  |
|      | Save.                                                                                                    |                                   |                             |             |  |  |  |  |  |  |  |
|      | NOTE: Per ALCGENL 104/23, Command endorsements have been shortened                                                                                               |                                   |                             |             |  |  |  |  |  |  |  |
|      | to 500 characters. Any content longer than 500 characters will not be provided                                                                                   |                                   |                             |             |  |  |  |  |  |  |  |
|      | to the panel. Comments shall not contain gender indicators, personal pronouns,                                                                                   |                                   |                             |             |  |  |  |  |  |  |  |
|      | first names, or other prohibited content.                                                                                                    |                                   |                             |             |  |  |  |  |  |  |  |
|      | Endorsement Summary                                                                                                    |                                   |                             |             |  |  |  |  |  |  |  |
|      | Gump, Forrest                                                                                                    |                                   |                             |             |  |  |  |  |  |  |  |
|      | Board Type Coo                                                                                                    | ae ACACHE AD/Resind A             | ive Sequence Nur            | nder 14     |  |  |  |  |  |  |  |
|      | Member<br>Comments:                                                                                                    | I love Chemistry!!                |                             |             |  |  |  |  |  |  |  |
|      | Endorser:                                                                                                    | 9876543                           |                             |             |  |  |  |  |  |  |  |
|      | 1st Submitted<br>Endorser:                                                                                                    | 9876543 Taylor, Daniel Lieutenant |                             |             |  |  |  |  |  |  |  |
|      | Endorser<br>Comments:                                                                                                    | Good Luck                         | Jimended                    |             |  |  |  |  |  |  |  |
|      | Last Upd DtTm: 06/08/18 11:32:22AM by: 6071994                                                                                                    |                                   |                             |             |  |  |  |  |  |  |  |
|      | Save Return to My Panel Submissions                                                                                                    |                                   |                             |             |  |  |  |  |  |  |  |
| 9    | Upon saving, t                                                                                                    | he application will be <b>N</b>   | arked Final.                |             |  |  |  |  |  |  |  |
|      | Endorsement Su                                                                                                    | mmary                             |                             |             |  |  |  |  |  |  |  |
|      | Gump, Forrest                                                                                                    |                                   |                             |             |  |  |  |  |  |  |  |
|      | My Panel Submissio                                                                                                    | ons                               | Find   View All   First 1-4 | of 4 🕑 Last |  |  |  |  |  |  |  |
|      | Board Type Code                                                                                                    | Description                       | Application Date Final Edit |             |  |  |  |  |  |  |  |
|      | 1 ACACHE                                                                                                    | PG-ACAD INST - CHEMISTRY          | 06/08/2018                  | Edil        |  |  |  |  |  |  |  |
|      | 2 ACDHUM                                                                                                    | PG- Acad Inst - ENGLISH           | 06/08/2018                  | Edit        |  |  |  |  |  |  |  |
|      | 3 EMERG                                                                                                    | Emergency Management              | 06/08/2018                  | Edil        |  |  |  |  |  |  |  |
|      | 4 FINMGN                                                                                                    | FINANCIAL MANAGEMENT              | 06/08/2018                  | Edil        |  |  |  |  |  |  |  |